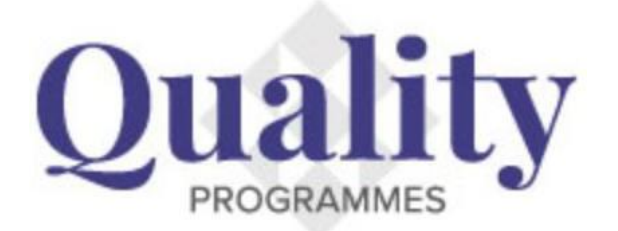

## Purchase a Cornerstone Module

Log in to the Practice Administration Detail page (for instructions, use <u>'Logging in to the Quality</u> <u>Website'</u> document). Once logged in, click on the 'Programmes' tab.

| <b>Tality</b>                                                                                                    |                                                                  |                                                                            |                  | The Royal New Zealar<br>College of General Pra<br>Te Whare Tohu Rata o |
|----------------------------------------------------------------------------------------------------|------------------------------------------------------------------|----------------------------------------------------------------------------|------------------|------------------------------------------------------------------------|
| Quality Website                                                                                                    |                                                                  |                                                                            |                  |                                                                        |
|                                                                                                    |                                                                  | Practice                                                                   | Administration   |                                                                        |
| etails Finance Progra                                                                                                  | mmes                                                             |                                                                            |                  |                                                                        |
| ease ensure your                                                                                                    | Practice details are l                                           | kept up to date                                                            |                  |                                                                        |
|                                                                                                    |                                                                  |                                                                            |                  | OULSGE ON GROUP                                                        |
| Practice Details                                                                                                    |                                                                  |                                                                            | Edit             |                                                                        |
| College ID                                                                                                    | 68241                                                            |                                                                            |                  |                                                                        |
| HPI ID                                                                                                    | F5678-A                                                          |                                                                            |                  |                                                                        |
| Trading Name                                                                                                    |                                                                  |                                                                            |                  | TONU MATA O LOL                                                        |
| T . O . IN D                                                                                                    | gton                                                             |                                                                            |                  | Tier Status                                                            |
| Test Quality Practice - Wellin                                                                                         |                                                                  |                                                                            |                  |                                                                        |
| Test Quality Practice - Wellin<br>Legal Name                                                                           |                                                                  |                                                                            |                  | Cornerstone Bronze                                                     |
| Test Quality Practice - Wellin<br>Legal Name<br>Previous Name                                                          |                                                                  |                                                                            |                  | Cornerstone Bronze<br>Tier Status Anniversary Date                     |
| Test Quality Practice - Wellin<br>Legal Name<br>Previous Name<br>Ownership Structure                                   | Private                                                          | High Needs                                                                 | Yes              | Cornerstone Bronze Tier Status Anniversary Date                        |
| Test Quality Practice - Wellin<br>Legal Name<br>Previous Name<br>Ownership Structure<br>Name of Owner(s)               | Private<br>RNZGP                                                 | High Needs<br>Very Low Cost Access                                         | Yes<br>Yes       | Cornerstone Bronze<br>Tier Status Anniversary Date                     |
| Test Quality Practice - Wellin<br>Legal Name<br>Previous Name<br>Ownership Structure<br>Name of Owner(s)<br>PHO        | Private<br>RNZGP<br>Tu Ora Compass Health                        | High Needs<br>Very Low Cost Access<br>Maori Health Provider                | Yes<br>Yes<br>No | Cornerstone Bronze Tier Status Anniversary Date                        |
| Test Quality Practice - Wellin<br>Legal Name<br>Previous Name<br>Ownership Structure<br>Name of Owner(s)<br>PHO<br>DHB | Private<br>RNZGP<br>Tu Ora Compass Health<br>Capital & Coast DHB | High Needs<br>Very Low Cost Access<br>Maori Health Provider<br>Demographic | Yes<br>Yes<br>No | Cornerstone Bronze<br>Tier Status Anniversary Date                     |

Under the Programmes tab, select 'Purchase Cornerstone Modules'.

| ROGRAMMES                                             | /                                             | /                 |            | College of General Pra<br>Te Whare Tohu Rata o |
|-------------------------------------------------------|-----------------------------------------------|-------------------|------------|------------------------------------------------|
| souny repore                                          | Practi                                        | ice Administratio | on         |                                                |
| etails Finance Programmes                             |                                               |                   |            |                                                |
| oundation Standard Certification Cornerston           | e Accreditations Purchase Cornerstone Modules | Tier Status       |            |                                                |
| Enrolled Certifications                               |                                               |                   |            |                                                |
| Programme                                             | Status                                        |                   |            |                                                |
| Foundation Standard                                   | Enrolled, Not Earned                          |                   | Assessment | i Foundation                                   |
|                                                       | Earned                                        |                   |            | Guiderce Foundation                            |
| Foundation Standard                                   |                                               |                   |            |                                                |
| Foundation Standard Completed Certification           | s                                             |                   |            |                                                |
| Foundation Standard Completed Certification Programme | S                                             | Expiration Date   |            |                                                |

1

The modules available for purchase will be displayed under this tab. Scroll down the page, select the module you wish to purchase and click on the 'Purchase' button under the logo. This example uses CQI.

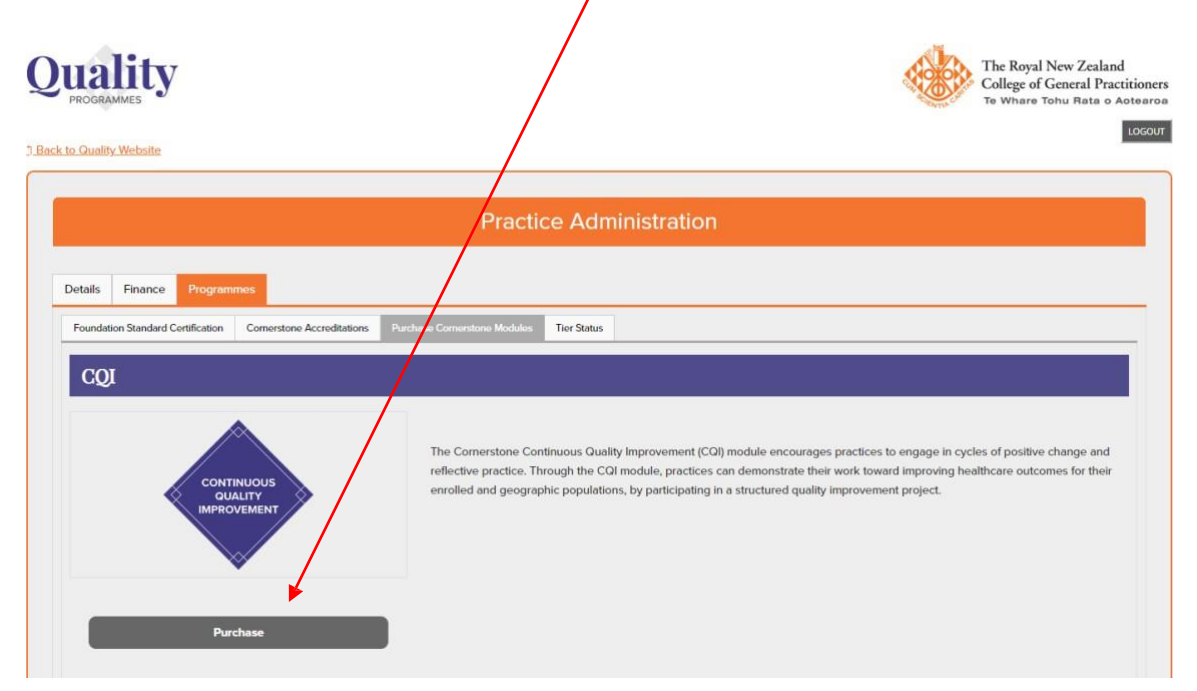

The Terms and Conditions for the Cornerstone Module you wish to purchase will be displayed. You can read, download or print the Terms and conditions by using your mouse inside the black box where the information is displayed.

To agree to the Terms and Conditions scroll down the page by using your mouse outside the black box.

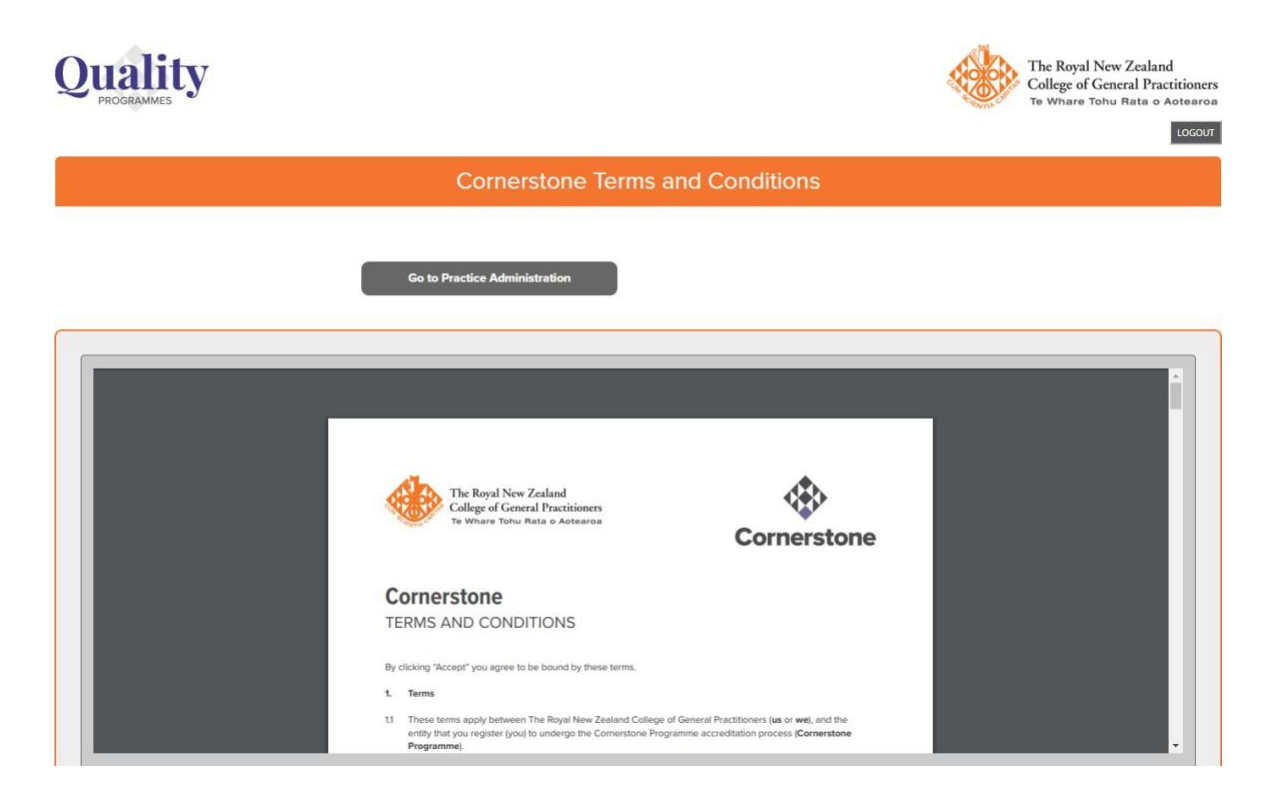

At the bottom of the page, click 'Edit' to agree to the Terms and Conditions for this module.

| _                                                            |                                                                                                    |
|--------------------------------------------------------------|----------------------------------------------------------------------------------------------------|
|                                                              | The Royal New Zealand<br>College of General Practitioners<br>Te Whare Tohu Rete o Actearcea                                                                                                    |
|                                                              | Cornerstone<br>TERMS AND CONDITIONS                                                                                                    |
|                                                              | By clicking "Accept" you agree to be bound by these terms. 1. Terms                                                                                                    |
|                                                              | These terms apply between The Royal New Zealand College of General Practitioners (us or we), and the<br>entity that you register (you) to undergo the Cornerstone Programme accreditation process (Cornerstone:<br>Programme). |
| ou must agree to the terms and c<br>heck the box, then save. | conditions to continue. If you agree to the Terms and Conditions please click on the edit button,                                                                                                    |
|                                                              | No.                                                                                                    |

A tick box will be displayed. Click the tick box and select 'Save'.

|                                                                  | Go to Practice Administration                                                                                                    |
|------------------------------------------------------------------|----------------------------------------------------------------------------------------------------|
| You must agree to the terms and con<br>check the box, then save. | The Royal New Zealand<br>College of General Practitioners<br>The Winew Tohu Nate a A Asteriors<br>Cornerstone<br>Cornerstone |
| Do you agree to the CQI Terms and Conditions?                    | Edit Edit                                                                                                    |
|                                                                  | Save Cancel                                                                                                    |

A purchase button will be displayed at the top of the page once the Terms and Conditions have been agreed to. Click on the 'Purchase' button.

| Cornerstone Terms and Conditions                                                                        |
|----------------------------------------------------------------------------------------------------|
| Go to Practice Administration Purchase                                                                  |
| The Royal New Zealand<br>College of General Practitioners<br>Te Whate Tohu Raits & Actearoa             |
| Cornerstone<br>TERMS AND CONDITIONS                                                                     |
| By clicking "Accept" you agree to be bound by these terms. 1. Terms                                     |
| 13 These terms apply between The Royal New Zealand College of General Practitioners (us or we), and the |

The Cornerstone Module will be displayed. Select Add to Cart.

| Quality                                                 | The Royal New Zealand<br>Callage of General Practitioners<br>To Whate Yoldin Wate Antonerou<br>LOGOUT |
|---------------------------------------------------------|----------------------------------------------------------------------------------------------------|
| Go to Practice Administration                           |                                                                                                    |
| Cornerstone Module purchase                             |                                                                                                    |
| CQI Module<br>CON Module<br>CON Module<br>Price: 632.50 |                                                                                                    |
|                                                         |                                                                                                    |

/

A message will appear advising the item has been added to your cart. Select Proceed to Checkout.

| Quality                                                |                             | The Royal New Zealand<br>College of General Practitioners<br>To Whate Tohu Rata e Aotearea |
|--------------------------------------------------------|-----------------------------|--------------------------------------------------------------------------------------------|
| Go to Practice Administration                          | Cornerstone Module purchase |                                                                                            |
| This item has been added to your cart <u>View Cart</u> |                             |                                                                                            |
| COl Module<br>price: 632.50<br>Update Cart             |                             |                                                                                            |
|                                                        |                             | roceed to Checkout                                                                         |

The Shopping Cart will be displayed. Click the windcave button and pay by credit card.

| Quality                         |                                                                           | The Royal New Zealand<br>Callege of General Practitioners<br>Te Whate Tohu Rate o Addearca<br>PRACTICE ADMINISTRATION |
|---------------------------------|---------------------------------------------------------------------------|----------------------------------------------------------------------------------------------------|
| Shopping Cart                   |                                                                           |                                                                                                    |
| Items                           |                                                                           |                                                                                                    |
| Item                            | Quantity Price                                                            | Total                                                                                                    |
| CQI Module (includes 82.50 GST) | 1 632.50                                                                  | 632.50 <u>Remove</u>                                                                                                  |
| View Invoices                   | Cart Charges                                                              | 632.50                                                                                                    |
|                                 | Shipping                                                                  | 0.00                                                                                                    |
|                                 | Handling                                                                  | 0.00                                                                                                    |
|                                 | TRANSACTION GRAND TOTAL                                                   | 632.50                                                                                                    |
|                                 | Click Windcave to pay with your cr<br>(please note: 2% credit card fee ap | Apply<br>edit card<br>oplies)                                                                                         |

Once payment has been made an Order Confirmation will be displayed. The Order Confirmation will also be emailed to the Practice's primary email address. Additional copies can be sent using the 'Send another copy to' field. To log out select 'Practice Administration'.

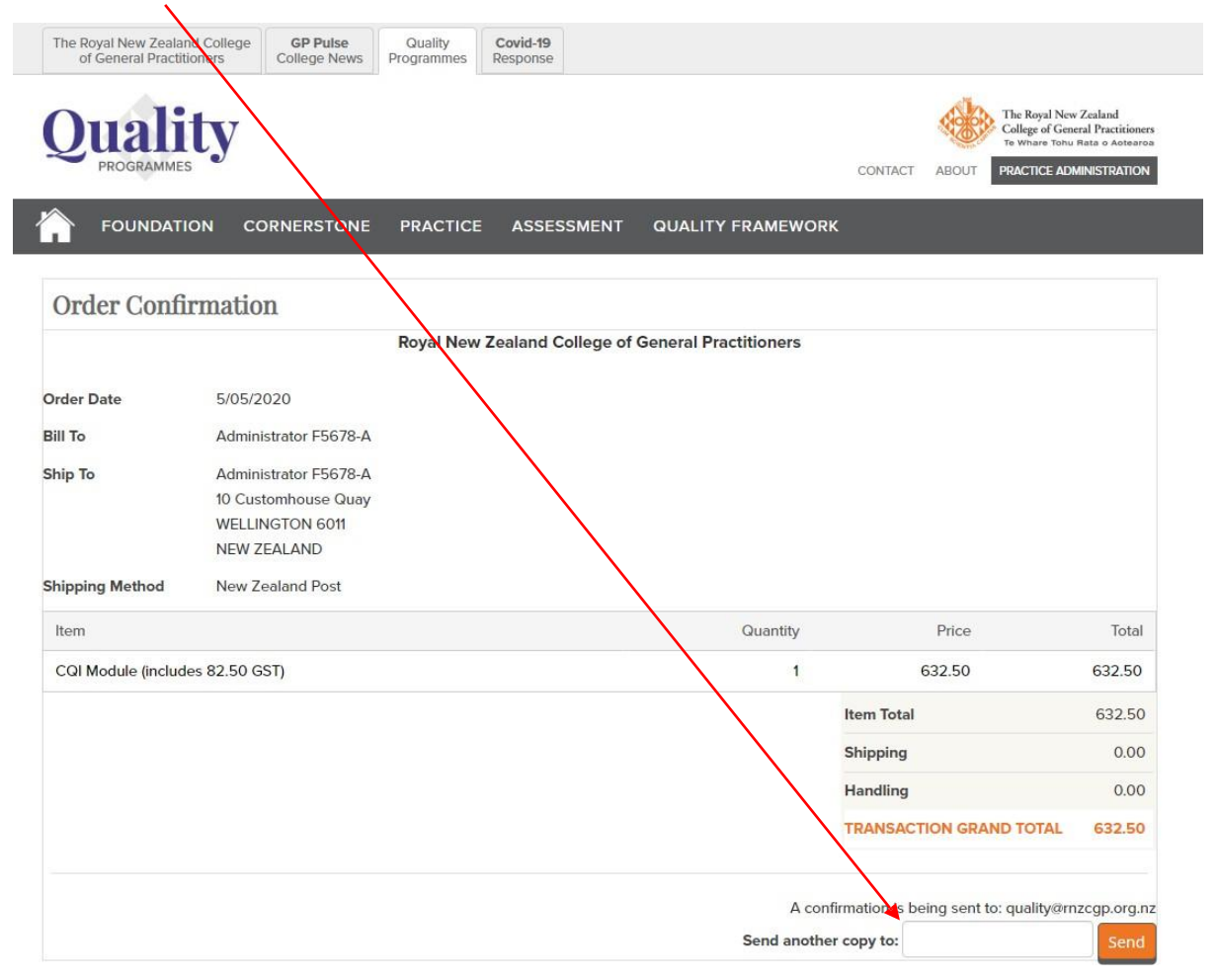

Use the invoice numbers and 'Receipt' links to view receipts.

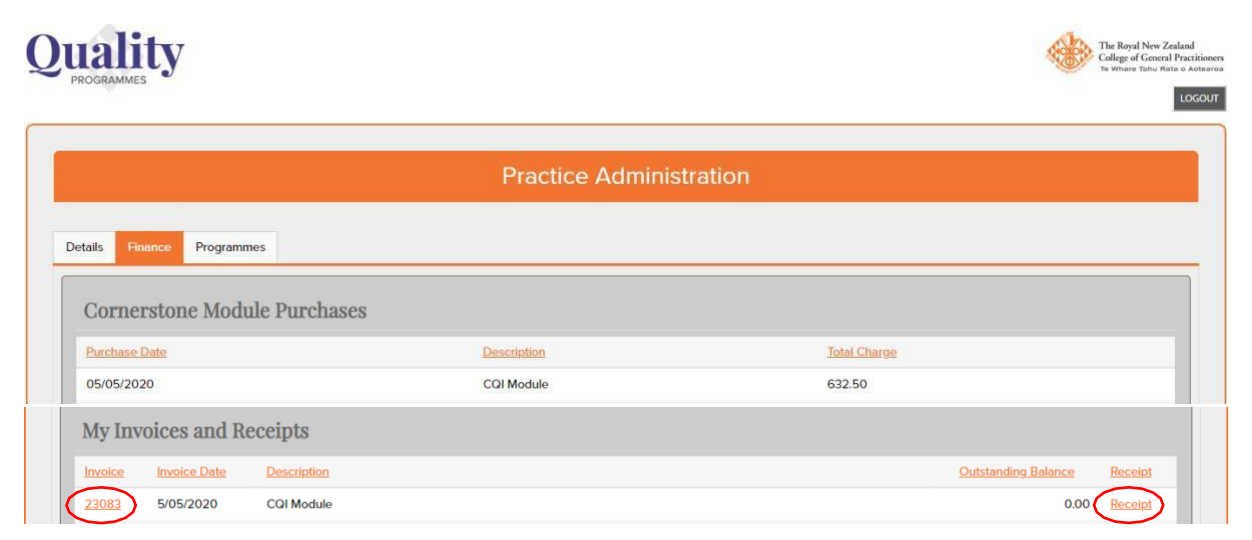